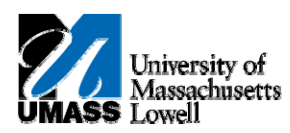

## **iSiS** - View Grades

- 1. Click the Quick Links list. Quick Links...
- 2. Select Grades.
- 3. Click the Arrow (Go) button to continue.
- 4. This page allows you to select which semester you would like to view.

| Select 2011 | Spring. |
|-------------|---------|
| $\bigcirc$  |         |

- 5. Click the **Continue** button to proceed.
- 6. Use the **View My Grades** page to view your semester grades, course credits, GPA, and academic standing.
- 7. Congratulations! You have successfully viewed your grades. End of Procedure.